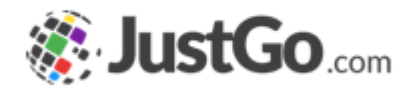

### **Branding Emails**

User Guide for JustGo

#### What's inside?

😻 JustGo.com

- How to brand automated emails?
- <u>How do I create a new template Title?</u>
- <u>How do I create a new template Header?</u>
- <u>How do I create a new template Footer?</u>
- <u>How do Ledit Email template?</u>
- How do I apply edit Email template to All Automated emails?

#### How to brand automated emails?

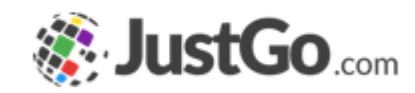

Administrators are able to customise the format of the emails

The easy to use interface lets you edit the Header and Footer that wrap around the content

With the ability to store multiple templates, each type of email can have its own personality.

| 💫 Email Management |                 |  |  |
|--------------------|-----------------|--|--|
| Email Overview     | Email Templates |  |  |
| Email Templates    |                 |  |  |

#### How do I create a new template?

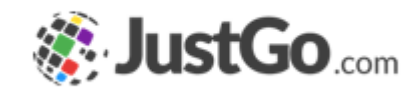

Click on the Email Templates tab (as seen on the previous page)

Click Add New Template on the right hand side of the screen.

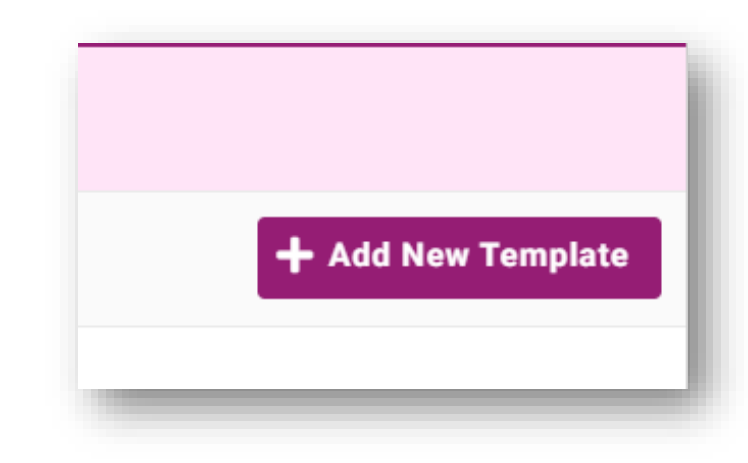

Continued on the next page...

#### How do I create a new template?

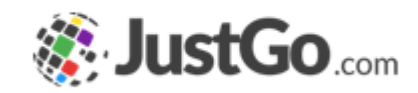

Name: Used to identify the template and not visible to the recipient.

Description: A brief summary of the template, optional and not visible to the recipient.

Organisation Name: The name of the sender.

Organisation Email: Default email address of the sender. Only used when no sender email address is selected during the content editing of the email.

JustGo URL: Used to replace #URL in the email content.

| Name:               | * |  |
|---------------------|---|--|
| Description:        |   |  |
| Organisation Name:  | * |  |
| Organisation Email: |   |  |
| JustGo URL:         |   |  |
|                     |   |  |

#### Continued on the next page...

#### How do I create a new template Header?

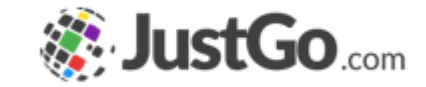

The header tab allows you to update the logo.

You can also upload JPEGs in different ratios which may contain more information alongside your logo

You may also wish to include a hyperlink back to your website

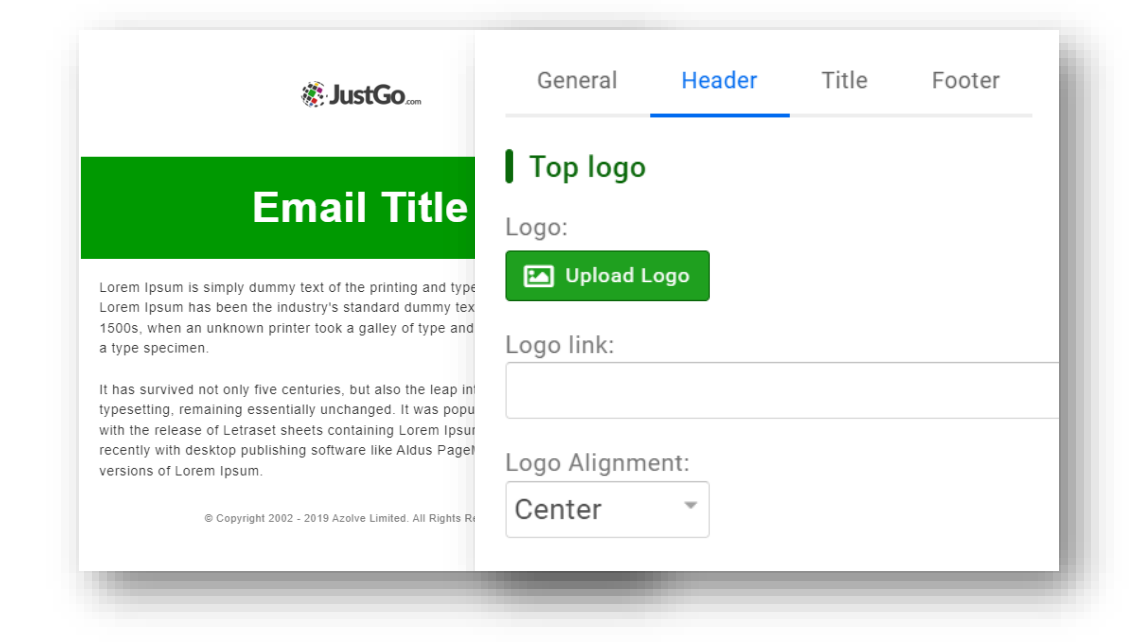

Continued on the next page...

#### Continued on the next page...

### How do I create a new template Title?

The Title tab lets you edit the Email Title area as seen in the image

The actual wording is replaced by the data entered in the Email Title field found when editing the content of each email.

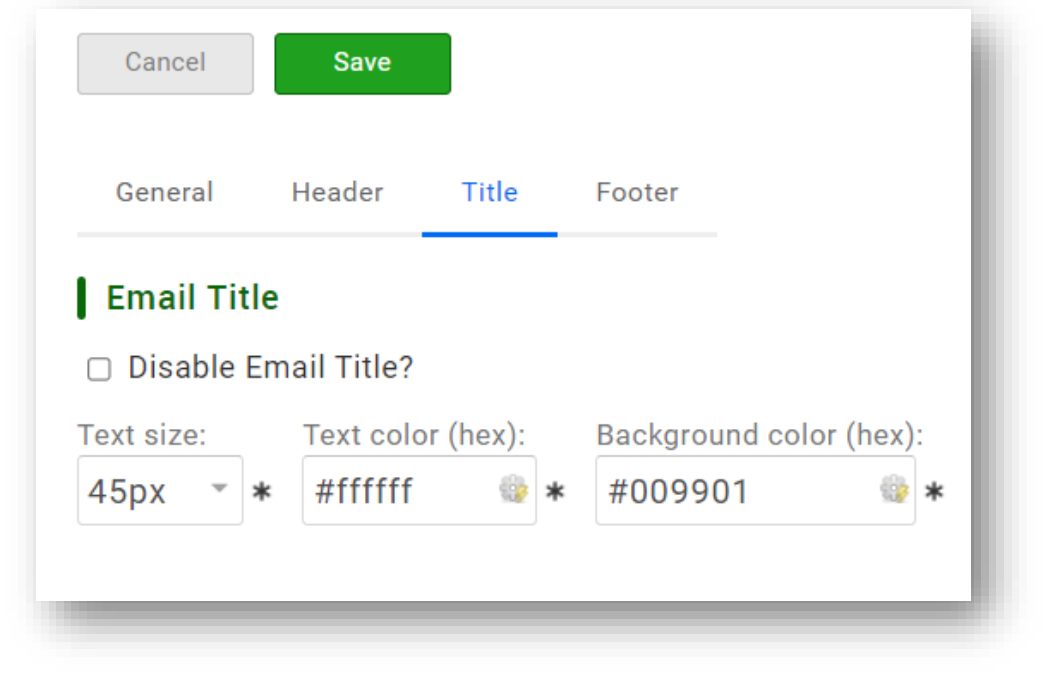

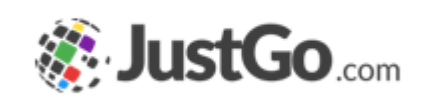

# How do I create a new template Footer?

Signatures: This changes the default signature of the template and can be left blank.

**Colour:** Changes the background colour of the footer

Social Media: Add in links to your social media channels and they will show up as icons.

Other Links/Text: This will show beneath the social icons and can be left blank.

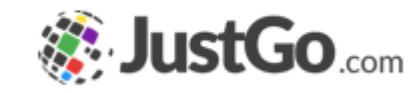

| © Copyright 2002 | - 2019 Azolve Li | mited. All F | Rights Reserved.  |   |
|------------------|------------------|--------------|-------------------|---|
|                  |                  |              |                   |   |
| Color            |                  |              |                   |   |
| Bottom text co   | olor (hex):      | Backgr       | ound color (hex): |   |
| #000             | <u></u>          | #ffff        | ff 🌼              |   |
| Social Lin       | ks               | -            |                   |   |
| Гасероок         |                  |              | witter            |   |
| LinkedIn         |                  | Ir           | istagram          |   |
|                  |                  |              |                   |   |
| Other Link       | s/Text           |              |                   |   |
| BIU              |                  |              | А: 🕶 А. а.        | * |

#### How do I edit Email template?

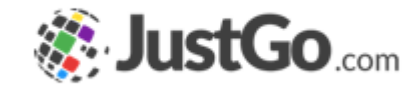

The Default template cannot be edited. You can however make a copy of the default in order to create your own branded template.

You can see from the trash icon, that Mainul's Template is a branded copy because you are able to delete it.

| Name              | Actions |
|-------------------|---------|
| Default email     |         |
| Mainul's Template |         |
|                   |         |

# How do I apply edit Email template to All Automated emails?

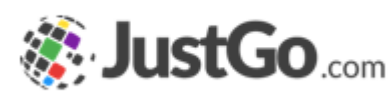

Once you have saved your new template, go to the edit mode again and there you will see a new button Apply this template to all emails, this will apply the ticket to all automated emails.

| Cancel  | Save   |       | Apply this template to all emails |
|---------|--------|-------|-----------------------------------|
| General | Header | Title | Footer                            |